# **KENTUCKY YOUTH SOCCER ASSOCIATION**

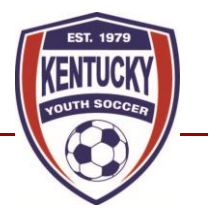

## **PERMISSION TO TRAVEL INSTRUCTIONS**

**Step 1**: Go to <u>https://kysoccer.demosphere-secure.com/ registration</u> and login.

**Step 2**: Fill in Household information if it is not already populated and click **Save and Continue**.

| Welcome 0             | Collect Order Item Info          |                                | Additions | Complete Order                                                                                                    |
|-----------------------|----------------------------------|--------------------------------|-----------|----------------------------------------------------------------------------------------------------|
| Household Information |                                  |                                |           |                                                                                                    |
| 🔩 Registration Step   | <b>1.2</b> - HOUSEHOLD INFORMATI | ON                             |           |                                                                                                    |
| 谷 My Household        |                                  |                                |           | S demosphere                                                                                                    |
| Household Name        |                                  | Country United States  Address | ]<br>]    | Your Household information is<br>managed via Demosphere<br>TeamNet™, allowing you to<br>securely save and access<br>personalized content across any<br>networked website. |
|                       |                                  | City<br>State KY V ZIP         | ]         | Learn Mo                                                                                                    |
|                       |                                  | <b></b>                        |           |                                                                                                    |
|                       |                                  |                                |           | ► Save and Contin                                                                                                    |

**Step 3**: Click on Register a Participant/Player.

| Velcome    |                   | Collect Order Item Info                    |                         |     | Additions | Complete Order |  |
|------------|-------------------|--------------------------------------------|-------------------------|-----|-----------|----------------|--|
| Pagia      | Select O          | 1.2 or or or or or or or or or or or or or |                         |     |           |                |  |
| 🔩 Regis    | tration Step      | 1.3 - SELECT ORDER ITEM                    |                         |     |           |                |  |
| What would | l you like to do? |                                            |                         |     |           |                |  |
|            |                   |                                            |                         |     |           |                |  |
|            |                   |                                            |                         |     |           |                |  |
|            | Step 3            | Regist                                     | er a Participant / Play | yer |           |                |  |
|            |                   |                                            |                         |     |           |                |  |

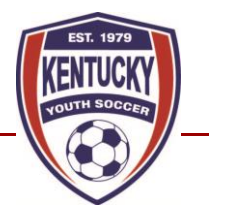

## **PERMISSION TO TRAVEL INSTRUCTIONS**

**Step 4**: Select a member to register. The team manager/coach should be completing the registration, so please use yourself as the member to register. Click **Save and Continue.** 

|                            | ENTU<br>uth soccer a                                      | <b>CKY</b><br>ssociation |                         | Site Map Calendar Lo                                                                                                    |
|----------------------------|-----------------------------------------------------------|--------------------------|-------------------------|----------------------------------------------------------------------------------------------------|
| Step 1<br>Wetome           | Step 2<br>Collect Order Item Info<br>Identify Participant | Step 4                   | Step 3<br>Additions     | Step 4<br>Complete Order                                                                                                    |
| Select Household Member to | Register                                                  | O Create New Member      |                         | Consider the second second sec |
| 🗠 Back / Edit              |                                                           | Registration ser         | vice provided by Demosp | Save and Continue                                                                                                    |

**Step 5**: **Select Permission to Travel – 2021-22** from the Drop-Down bar for the registration program and click **continue.** 

| You are registering: TestManager Kirkpatrick                                    |                        | 🛡 Help                                            |
|---------------------------------------------------------------------------------|------------------------|---------------------------------------------------|
| Step 1<br>Welcome Collect Order Item Info                                       | Step 3<br>Additions    | Step 4<br>Complete Order                          |
| Select Season                                                                   | 0                      |                                                   |
| Registration Step 2.2 - SELECT SEASON                                           |                        |                                                   |
| Select an Open Registration Se Step 5                                           |                        |                                                   |
| Select the Season you are registering TestManager Kirkpatrick (91-06-1985) for: |                        |                                                   |
|                                                                                 |                        |                                                   |
|                                                                                 |                        |                                                   |
| Guest Players - 2021-22                                                         |                        | ► Continue                                        |
| Permission to Travel - 2021-22                                                  |                        |                                                   |
|                                                                                 |                        |                                                   |
| Registration service                                                            | e provided by Demosphe | ere International, Inc review the Privacy Policy. |

# **KENTUCKY YOUTH SOCCER ASSOCIATION**

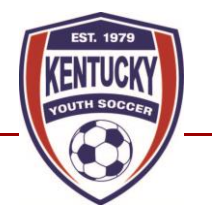

### **PERMISSION TO TRAVEL INSTRUCTIONS**

**Step 6**: Fill out the following sections and click on save and continue:

- Team Information
- Tournament/Event Information
- Requestor Information

| Team Information           |                       |  |  |
|----------------------------|-----------------------|--|--|
| KY Youth Soccer Club Name: |                       |  |  |
| Team Name:                 |                       |  |  |
| Team Number:               |                       |  |  |
| Age Group: Sele            | ct V Gender: Select V |  |  |
|                            |                       |  |  |

### Tournament/Event Information

| Host Organizatin Affiliation w/USSF (i.e. USYS): |  |
|--------------------------------------------------|--|
| Tournament/Event Name:                           |  |
| Tournament Director:                             |  |
| Tournament/Event City:                           |  |
| Tournament/Event State:                          |  |
| Tournament/Event Country:                        |  |
| Tournament Email:                                |  |
| Tournament Dates:                                |  |

#### **Requestor Information**

| Requestor Name:  |
|------------------|
| Requestor Role:  |
| Requestor Email: |
| Requestor Phone: |

# **KENTUCKY YOUTH SOCCER ASSOCIATION**

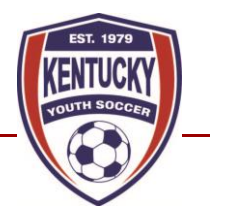

## **PERMISSION TO TRAVEL INSTRUCTIONS**

Step 7: Review the information to confirm it is correct and click on continue at the bottom of the page.
Step 8: Download/Print a copy of the form then click continue.
\*\* Once downloaded continue and finish the registration process.

**Step 9**: If you have another tournament/game/event with guest players, **click on register a participant/player to** complete a second registration OR click on **No, Proceed to Next Step** if you are done.

|                                                                                                    | 🛡 Help |
|----------------------------------------------------------------------------------------------------|--------|
| Step 1         Step 2         Step 3         Step 4           Welcome         Collect Order Item Info         Additions         Complete Order |        |
| Register Another                                                                                                    | 0      |
| Registration Step 3.1 - REGISTER ANOTHER                                                                                                    |        |
| Do you have an additional registration to make? Step 9                                                                                         |        |
| Register a Participant / Player                                                                                                    |        |
|                                                                                                    |        |
|                                                                                                    |        |

**Step 10**: There is no fee for the registration, so please click on **Proceed to Checkout. Step 11**: Click on **Submit Order.**